# **I.NDDigita**

## Manual de Instalação

| Produto: n-Releaser Embedded for Lexmark FRM4x                                     |                  | Versão do produto: 1.5.7 |  |  |
|------------------------------------------------------------------------------------|------------------|--------------------------|--|--|
| Autor: Glauber Dias Barbara                                                        |                  |                          |  |  |
| Versão do documento: 1                                                             | Data: 12/06/2013 |                          |  |  |
| Documento destinado a: Parceiros NDDigital, técnicos de suporte, analistas de T.I. |                  |                          |  |  |

| Código do Documento | Responsável        | Data Última Revisão | Versão Última Revisão |
|---------------------|--------------------|---------------------|-----------------------|
| MDS024              | Analista de Testes | 24/08/2011          | 2                     |

### Histórico de alterações

| Data       | Versão | Autor                | Descrição                     |
|------------|--------|----------------------|-------------------------------|
| 12/06/2013 | 1      | Glauber Dias Barbara | Alterada a versão do produto. |
|            |        |                      |                               |
|            |        |                      |                               |
|            |        |                      |                               |
|            |        |                      |                               |
|            |        |                      |                               |

| Código do Documento | Responsável        | Data Última Revisão | Versão Última Revisão |
|---------------------|--------------------|---------------------|-----------------------|
| MDS024              | Analista de Testes | 24/08/2011          | 2                     |

#### 1. Introdução

O n-Billing Releaser Embedded for Lexmark é um módulo da solução n-Billing do tipo embarcado, que controla a liberação das impressões, proporcionando mobilidade ao usuário e segurança de seus dados no momento da impressão.

Seu objetivo principal é liberar de maneira segura e eficiente os trabalhos de impressão.

#### 2. Funcionamento

O NDDigital n-Releaser Embedded é sincronizado com os serviços instalados no servidor do NDDigital n-Releaser, sendo que a liberação dos trabalhos de impressão se faz mediante autenticação do usuário, seja por cartão *RFID*, *PIN*, *PIN* Seguro ou usuário e senha. As informações a respeito das autenticações ficam armazenadas no banco de dados do NDDigital n-Access servidor e são feitas nas impressoras Lexmark através do n-Access Embedded. Já os trabalhos de impressão ficam armazenados no diretório configurável do NDDigital n-Releaser servidor, chamado "*Workfolder*". A comunicação e transporte de dados entre a impressora e o servidor é feita através de *Web Services*, porta *TCP*.

#### 3. Pré-requisitos

Neste tópico são apresentadas as condições de natureza física, funcional ou vocacional que assumem particular relevância para acesso a determinadas soluções.

#### **3.1 Impressoras e Firmwares**

| impressora                       | Manual | RFID N5Prox<br>13.56 e 125 | PIN | PIN + PIN Seguro |
|----------------------------------|--------|----------------------------|-----|------------------|
| MS610, M3150                     | Х      | Х                          | Х   | X                |
| MS810, M5155                     | Х      | X                          | Х   | X                |
| MS812, M5170                     | Х      | Х                          | Х   | x                |
| CS510                            | Х      | X                          | Х   | X                |
| MX41x, MX51x,<br>XM1145          | x      | x                          | x   | x                |
| MX61x, XM3150                    | х      | x                          | x   | x                |
| MX710, XM5170                    | х      | x                          | x   | x                |
| MX81x, XM7155,<br>XM7163, XM7170 | x      | x                          | x   | x                |
| CX41x                            | х      | x                          | х   | x                |
| CX51x,XC2132                     | x      | x                          | х   | x                |

Modelos de impressoras com *Framework* **4.x**, homologadas pela Lexmark:

A segunda forma de autenticação para o *RFID* poderá ser configurada como: "*Login* Manual", "*PIN*" e "*PIN* + *PIN* Seguro".

Os modelos acima utilizarão o instalador com nome: "n-BillingReleaserEmbedded.Frm4x.1.x.x.fls".

OBS: Recomenda-se que as impressoras disponham, no mínimo, de 512MB de memória RAM.

#### **3.2 Requisitos de Ambiente**

#### Requisitos de rede

- Tráfego de pacotes liberado pela porta TCP utilizada, entre roteadores, firewall e servidores;
- Para o envio de informações do equipamento via SNMP, necessita-se da liberação das portas 161 e 162 no firewall;
- Pode ser utilizada porta *TCP* diferente do padrão no servidor que contém o *IIS* (80), no *range* entre 29000 30000, não homologada a utilização de *SSL*.

#### Permissões e Direitos:

| Código do Documento | Responsável        | Data Última Revisão | Versão Última Revisão |
|---------------------|--------------------|---------------------|-----------------------|
| MDS024              | Analista de Testes | 24/08/2011          | 2                     |

• Conta "Admin" da impressora, para instalação e configuração do software.

#### Considerações de funcionamento:

- Tanto para instalação do sistema, como para eventuais modificações nas configurações dos softwares, é imprescindível que a impressora não esteja sendo utilizada afim de não ocasionar erros durante os processos;
- Deverá ser configurado um nome para a comunidade SNMP, para posterior cadastro no servidor do NDDigital n-Releaser, por padrão a comunidade fica sendo "public";
- NDDigital n-Releaser configurado versão 4.6 ou superior;
- NDDigital n-Access configurado versão 4.7 ou superior;
- NDDigital n-Access Embedded for Lexmark com modelo de autenticação configurado versão 1.2.5 ou superior;
- Caso o software for utilizar leitores de cartões, os drivers dos mesmos deverão ser instalados previamente se necessário.

#### 4 Instalação do Software (.fls) Frm4.x

#### 4.1 Menu Configurações da Impressora

Antes de começar a instalação, verifique a versão do arquivo **.fls** a ser instalado, bem como demais *drivers* necessários para o funcionamento do *software*, como os dos leitores de cartões. Para efetuar a instalação, acesse o menu de configurações da impressora pelo *browser* em **"Configuração**", clique em **"Apps**", em seguida clique em **"Gerenc. de apps"**, conforme figura abaixo:

| Status do dispositivo   | Apps                                                                                    |
|-------------------------|-----------------------------------------------------------------------------------------|
| Perfil de digitalização | Configurações > Apps                                                                    |
| Copiar config impr.     | Gerenc. de apps                                                                         |
| Configurações           | P/ exibir, editar ou desinstalar aplicat. atualm. em sua impres., cliq. no link abaixo. |
| Relatórios              | Gerenc. de apps                                                                         |

Na interface das soluções embarcadas, clique em "Instal. novo app.".

#### 4.2 Instalar uma nova Solução

Neste passo, basta clicar em "Escolher Arquivo", ou "Choose File":

| Apps           |          |                                             |                  |
|----------------|----------|---------------------------------------------|------------------|
| Configuraçõe   | s > Apps | > Gerenc. de apps                           |                  |
| Apps           | Sist.    |                                             |                  |
| Instal. nov    | o app    |                                             |                  |
|                |          |                                             |                  |
| Arq. instal. a | рр       | Escolher arquivo Nenhum arquivo selecionado |                  |
|                |          |                                             | Iniciar Retornar |
| Status         |          |                                             |                  |

Selecione o arquivo .*fls* no menu *pop-up*, depois que o nome do arquivo aparecer na interface, clique em "**Iniciar**", e aguarde sua conclusão, Após o processo ser concluído com êxito, o *software* instalado irá aparecer na lista de produtos instalados na impressora e é iniciado em modo de execução automaticamente.

| Código do Documento | Responsável        | Data Última Revisão | Versão Última Revisão |
|---------------------|--------------------|---------------------|-----------------------|
| MDS024              | Analista de Testes | 24/08/2011          | 2                     |

#### 5 Configuração

Logo em seguida, clique na solução "Liberar Documentos" que fica em "Apps", para que seja efetuada a configuração da aplicação, deverá ser feita a inserção dos endereços dos *Webservices* do servidor onde encontra-se o módulo NDDigital n-Releaser. Geralmente o caminho fica: http://Endereço\_n-Releaser\_Server/nReleaserWS/NEmbLexmark\_01.asmx:

|                  | Documentos   |                                                                                  |
|------------------|--------------|----------------------------------------------------------------------------------|
| Informações      | Configurar   | Licença                                                                          |
| Server Address n | -Releaser    | http://172.31.252.96/nReleaserWS/nEi                                             |
| Escolha o númer  | o da solução | Solução 1 ▲<br>Solução 2<br>Solução 3<br>Solução 4<br>Solução 5<br>Solução 6 ▼ 2 |

**OBS**: O caminho do diretório a ser acessado pela impressora pode ser consultado/alterado na publicação das páginas, feitas pelo "*Microsoft Internet Information Services*" (IIS).

Ao configurar o caminho do n-Releaser servidor, deve-se escolher o número da solução a qual o n-Releaser Embedded irá pertencer. Clique em "**Aplicar**" para salvar.

| Escolha o número da solução | Solução 1 🔺   |
|-----------------------------|---------------|
|                             | Solução 2     |
|                             | Solução 3     |
|                             | Solução 4     |
|                             | Solução 5     |
|                             | Solução 6 👻 🤨 |

Observe que este número de solução irá obedecer as configurações de autenticação do módulo NDDigital n-Access Embedded. Verifique seu manual para configurar esta característica.

Após selecionar o número da solução, deve-se acessar o atalho "**Configuração**" do equipamento através de sua página *web*, clicar em "**Segurança**" e na página seguinte em "**Configuração de Segurança**". Ao acessar a página, clique no item da etapa "**3** - **Acessar Controles**".

| -Configuração avan                                 | ıçada de segurança                                                                          |                                                                                 | 7 |
|----------------------------------------------------|---------------------------------------------------------------------------------------------|---------------------------------------------------------------------------------|---|
| Etapa 1: Configurar um b                           | oloco de construção de segurança:                                                           |                                                                                 |   |
| "Building Blocks" são os                           | vários métodos para se conseguir as c                                                       | redenciais do usuário.                                                          |   |
| PIN                                                | LDAP                                                                                        | NTLM                                                                            |   |
| Senha                                              | LDAP+GSSAPI                                                                                 | Kerberos 5                                                                      |   |
| Contas internas                                    |                                                                                             |                                                                                 |   |
| Etapa 2: Configurar um                             | <i>l</i> odelo de Segurança.                                                                |                                                                                 |   |
| Modelos de Segurança s                             | ão utilizados para acesso restrito a são                                                    | feitos a partir de 1 ou mais Building Blocks.                                   |   |
| Etapa 3: Aplicar seu mod<br>Escolha Modelos de Seg | delo de segurança para um ou mais <mark>Ac</mark><br>uranca para controlar o acesso a funcõ | essar Controles<br>es específicas ou menus para desativar funções completamente |   |

Clique em **\*Aplicativos do dispositivo/**", localize o número da função previamente configurada através do n-Access Embedded e aponte a configuração de autenticação realizada anteriormente.

| Código do Documento<br>MDS024 | Responsável<br>Analista de Testes                        | Data Última Revisão<br>24/08/2011 | Versão Última Revisão<br>2 |
|-------------------------------|----------------------------------------------------------|-----------------------------------|----------------------------|
|                               |                                                          |                                   |                            |
|                               |                                                          |                                   |                            |
|                               | Expandir tudo Recolher                                   |                                   |                            |
|                               | <ul> <li>Menus admini:</li> <li>Administração</li> </ul> | strativos/<br>/<br>~~~ (          |                            |
|                               | Acesso a func<br>Aplicativos do                          | oes/<br>dispositivo/              |                            |
|                               | Aplicativo                                               | 1 Sem segurança 💌                 |                            |
|                               | Aplicativo                                               | 2 Sem segurança 💌                 |                            |
|                               | Aplicativo                                               | 3 Sem segurança 💌                 |                            |
|                               | Aplicativo                                               | 4 Sem segurança 💌                 |                            |
|                               | Aplicativo                                               | 5 Sem segurança 💌                 |                            |
|                               | Aplicativo                                               | 6 Sem segurança 💌                 |                            |
|                               | Aplicativo                                               | 7 n-Billing Auth                  |                            |
|                               | Aplicativo                                               | 8 Sem segurança 💌                 |                            |
|                               | Aplicativo                                               | 9 Sem segurança 💌                 |                            |
|                               | Aplicativo                                               | 10 Sem segurança 💌                |                            |
|                               |                                                          |                                   |                            |

**Obs**: Para o funcionamento correto do n-Releaser Embedded, o módulo de segurança configurado no n-Access Embedded deverá ser somente de **"Autenticação**".

Após este processo, a impressora estará apta a comunicar-se com os servidores, autenticar os usuários e realizar as liberações dos trabalhos de impressão, desde que a impressora esteja cadastrada no servidor NDDigital n-Releaser, com seu(s) respectivo(s) Grupo(s) de Impressão.

Caso utilize Leitor RFID, verifique o manual de instalação do NDDigital n-Access Embedded.

#### 6 Remoção

A remoção do produto é realizada através da página *web* da impressora. Digite o *IP* da mesma no *browser*, efetue o *login* como administrador e acesse o caminho: **Configurações** > **Apps** >**Gerenc. de apps**:

| Status do dispositivo   | Apps                                                                                    |  |  |
|-------------------------|-----------------------------------------------------------------------------------------|--|--|
| Perfil de digitalização | Configurações > Apps                                                                    |  |  |
| Copiar config impr.     | Gerenc. de apps                                                                         |  |  |
| Configurações           | P/ exibir, editar ou desinstalar aplicat. atualm. em sua impres., cliq. no link abaixo. |  |  |
| Relatórios              | Gerenc. de apps                                                                         |  |  |

Selecione o aplicativo em questão, clique em "Desinstalar" e aguarde sua conclusão.

#### 7 Considerações Finais

Para conhecimento e bom entendimento sobre a liberação dos trabalhos de impressão no equipamento, informamos que o painel do equipamento fica travado durante alguns segundos no momento da impressão.

O detalhamento dos itens citados neste documento visa guiar ao método correto de instalação e configuração do produto. Para esclarecimento de dúvidas e incidentes das soluções, entre em contato com o Suporte NDDigital.

Para mais informações sobre configurações, serviços ou demais detalhes do funcionamento, consulte os manuais de administração do NDDigital n-Releaser e NDDigital n-Access.

Endereço: Rua Dr. Walmor Ribeiro, 431 - Coral - Lages-SC - CEP: 88523-060 - Fone: (49) 3251-8000 - www.nddigital.com.br